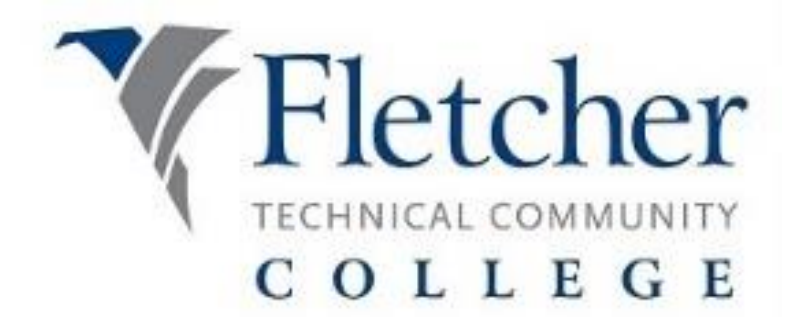

## **FortiClient VPN Instructions**

Go to https://vpn.fletcher.edu

Login with your Fletcher computer credentials.

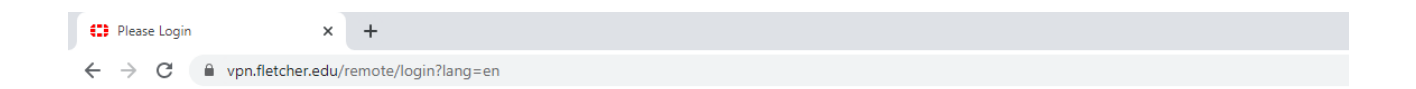

| Please Login       |
|--------------------|
| Username           |
| Password           |
| Login              |
| Launch FortiClient |

Once you're logged in you will see the following screen:

| SSL-VPN Portal × +                            | - 0 ×        |
|-----------------------------------------------|--------------|
| ← → C 🔒 vpn.fletcher.edu/sslvpn/portal.html#/ | ⊶ ☆ 😝 :      |
| € 00:00:08 0B+ 0B+                            | ? knolan 🚨 🗸 |
| SSL-VPN Portal                                |              |
| Launch FortiClient     Download FortiClient   |              |
| Quick Connection     + New Bookmark           |              |
| History                                       |              |
|                                               |              |
|                                               |              |
|                                               |              |
|                                               |              |
|                                               |              |
|                                               |              |
|                                               |              |
|                                               |              |
|                                               |              |

Click "Download FortiClient" button drop down box under SSL-VPN Portal.

Choose your platform (Windows, Mac, etc)

| SSL-VPN Portal × +                          | - 6 ×      |
|---------------------------------------------|------------|
| ← → C                                       | 야 ☆ 😝 :    |
| 00:00:08 0 B ◆ 0 B ◆                        | ் knolan ப |
| SSL-VPN Portal                              |            |
| Launch FortiClient     Download FortiClient |            |
| 2 Quick Connection + New Bookmark           |            |
| History                                     |            |
|                                             |            |
|                                             |            |
|                                             |            |
|                                             |            |
|                                             |            |
|                                             |            |
|                                             |            |
|                                             |            |

Open the install file after it's finish downloading.

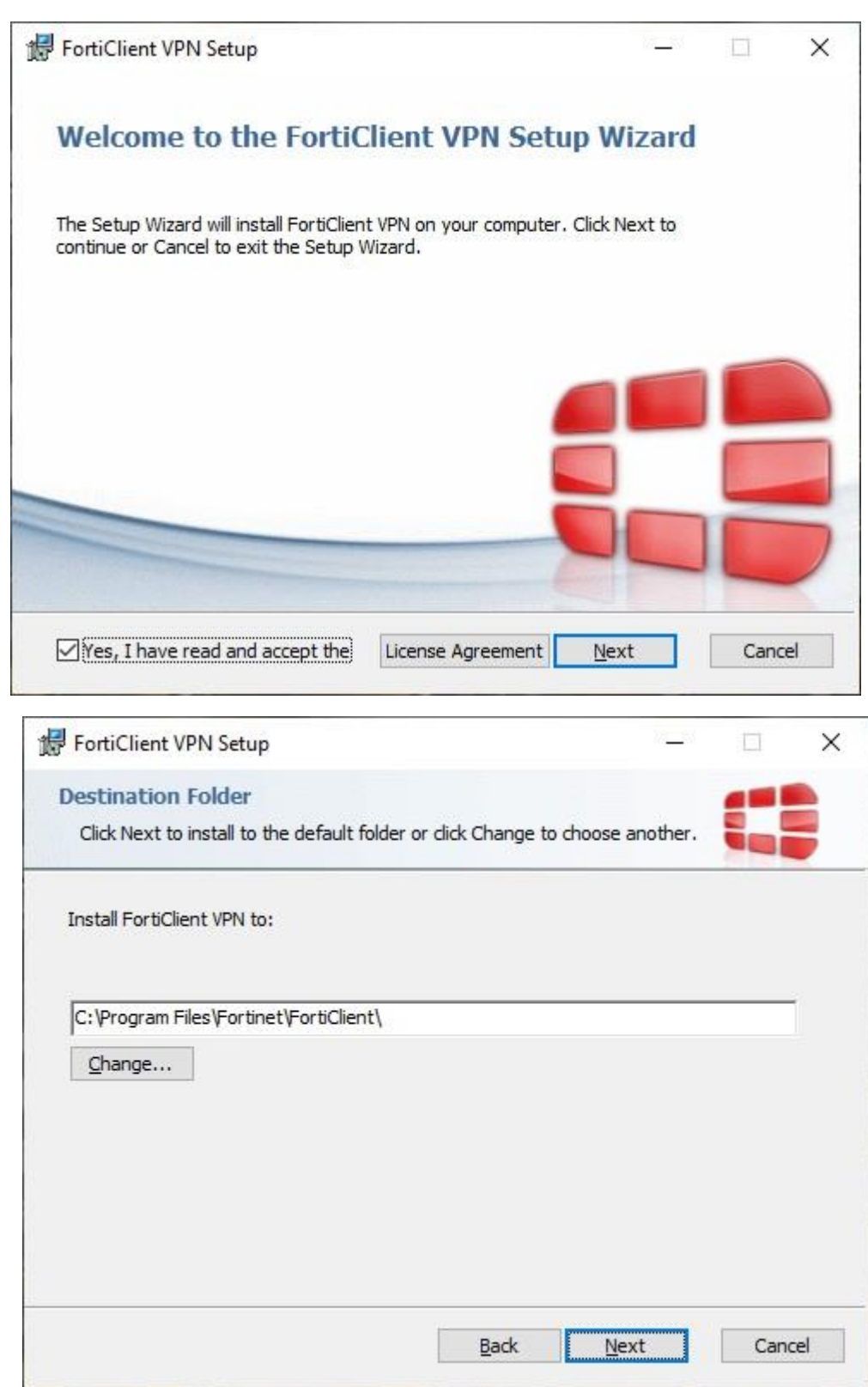

| 记 FortiClient VPN Setup                                                            |                           |                     |           |                 | _        |       | ×  |
|------------------------------------------------------------------------------------|---------------------------|---------------------|-----------|-----------------|----------|-------|----|
| Ready to install FortiClient VP                                                    | 'n                        |                     |           |                 |          |       |    |
| Click Install to begin the installation.<br>installation settings. Click Cancel to | . Click Bad<br>exit the v | ck to re<br>wizard. | view or o | hange an        | y of you | ır    |    |
|                                                                                    |                           |                     |           |                 |          |       |    |
|                                                                                    |                           |                     |           |                 |          |       |    |
|                                                                                    |                           |                     |           |                 |          |       |    |
|                                                                                    | <u>B</u> a                | ck                  |           | <u>I</u> nstall |          | Cance | el |
|                                                                                    |                           |                     |           |                 |          |       |    |

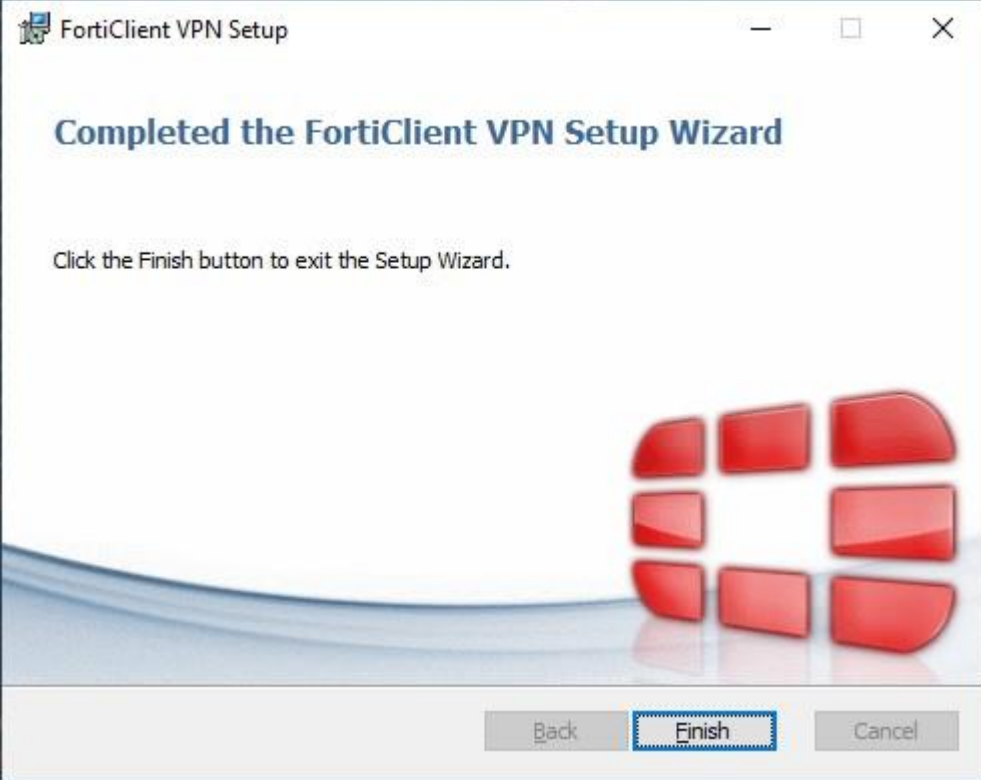

After it is finished, you should have an icon on your desktop like this:

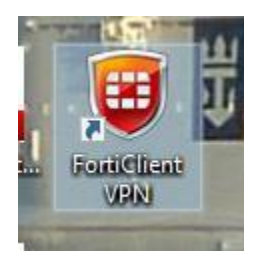

Launch the client, click the "I acknowledge..." box and click "I accept" button.

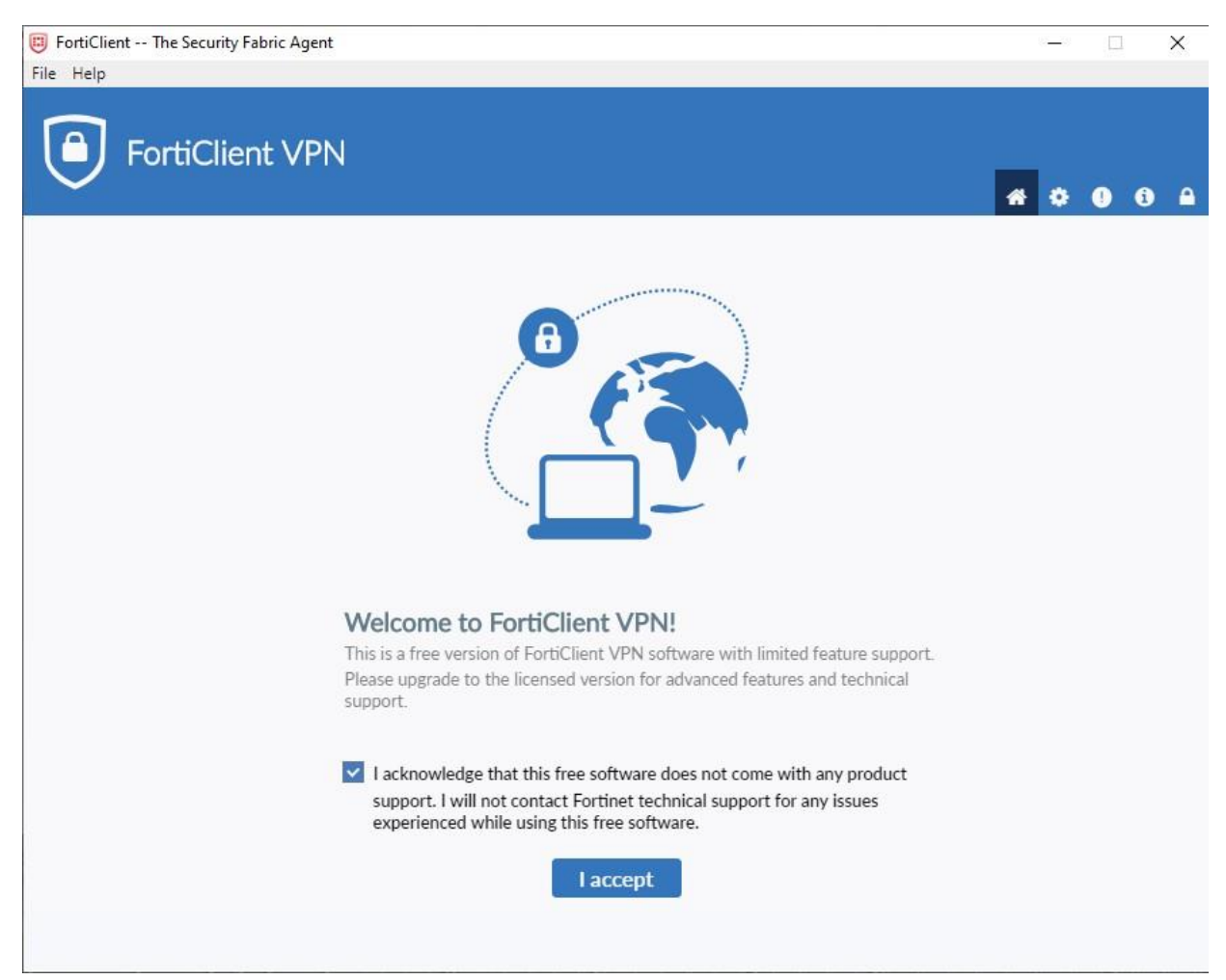

## Click the Configure VPN link

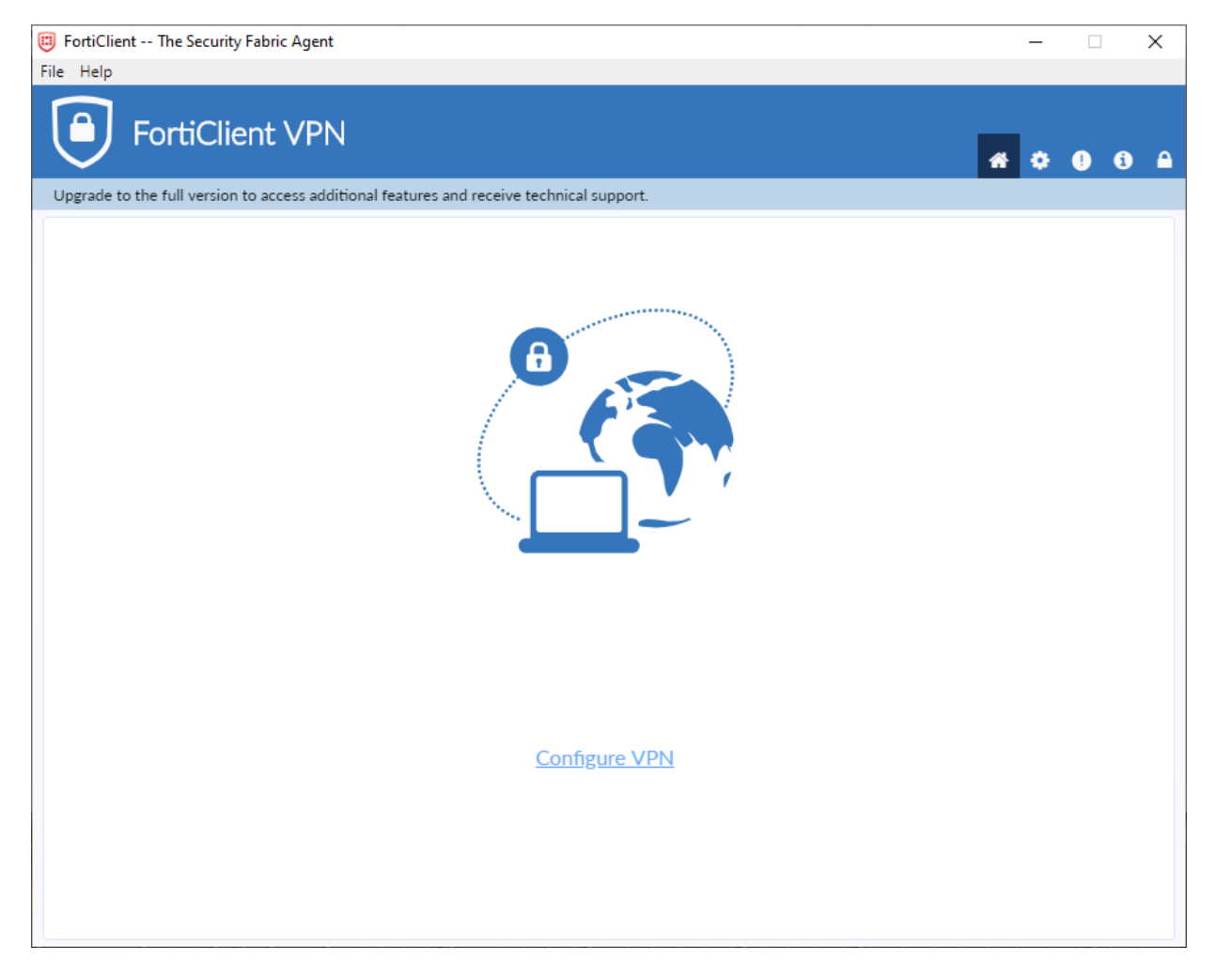

Fill out the information as shown and click Save:

| FortiClient The Security Fabric A     File Halp             | Agent                                                                                                    |                                                                                                    |                      |   |   | -      |         | x |
|-------------------------------------------------------------|----------------------------------------------------------------------------------------------------|----------------------------------------------------------------------------------------------------|----------------------|---|---|--------|---------|---|
| FortiClient                                                 | VPN                                                                                                    |                                                                                                    |                      | * | ٠ | 1      | 1       |   |
| Upgrade to the full version to acce<br>VP<br>Co<br>De<br>Re | ess additional features<br>dit VPN Conne<br>PN<br>ponnection Name<br>escription<br>emote Gateway<br>ient Certificate<br>athentication | and receive technical support.  ection  SSEVPN Psec VPN Fletcher Schriever vpn.fletcher.edu Add Remote Gateway Customize port 443 None  Prompt on login Save login Do not Warn Invalid Server Certificate Cancel Save | )<br>]<br>] <b>*</b> |   |   | county | • Fault |   |

Now all you will have to do is type in your network username and password and click the Connect button:

| F | FortiClient The Security Fabric Agent     ile Help                                       |   | G.     |         | x       |
|---|------------------------------------------------------------------------------------------|---|--------|---------|---------|
|   | FortiClient VPN                                                                          | * | •      | i       |         |
|   | Upgrade to the full version to access additional features and receive technical support. |   |        |         |         |
|   | VPN Name Fletcher Schriever                                                              |   |        |         |         |
| L | Username                                                                                 |   |        |         |         |
|   | Password Connect                                                                         |   | Securi | ty Faul | ICTEIEN |

Once it connects, you should have access to your network as normal.